# **Ohio** RT/S

**Knowledge Base Article** 

### **Table of Contents**

| Overview                                               | 3 |
|--------------------------------------------------------|---|
| Creating an Initial Discharge Plan                     | 3 |
| Completing a Review Discharge Plan (Discharge Summary) | 5 |
| Recording Medications                                  | 7 |
| Adding diagnosed Characteristics for                   |   |
| Medication Allergies1                                  | 1 |
| Printing the Discharge Plan1                           | 3 |

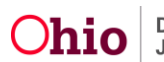

#### **Overview**

This article describes how to create what is commonly referred to as a discharge summary for youth being discharged from a congregate care facility when their placement begin date was before the Residential Treatment Information System (RTIS) went live, and/or when the agency is not yet identified as a Qualified Residential Treatment Program.

RTIS was designed on the premise that the Discharge Plan always begins with an Initial version. For the system to produce a Discharge Plan document which contains the required discharge summary information, the Initial version must first be completed. This article will guide users through the process of quickly completing an Initial Discharge Plan and then creating a Review, which will make the needed questions available for entry.

#### **Creating an Initial Discharge Plan**

Detailed instructions on creating an Initial Discharge Plan can be found in the SACWIS Knowledge Base Article: <u>Creating an Initial Discharge Plan in Ohio RTIS</u>. However, the minimum steps required to complete this document are described below:

- 1. Navigate to the **Youth Overview** by clicking on the youth's name, which appears as a hyperlink in the Workload tabs.
- 2. Click, Youth Tools.

| Dashboard        | I Contraction            | Workload | Youth Search | Administration - |                                |  |
|------------------|--------------------------|----------|--------------|------------------|--------------------------------|--|
| Youth Overview   | Youth Tools <del>-</del> |          |              |                  |                                |  |
| YOUTH NAME / ID: |                          | -        | GEN          | IDER, AGE, DOB:  | STATUS:<br>Placement Aftercare |  |

The Youth Tools drop-down menu will appear.

3. Click, Discharge Plan.

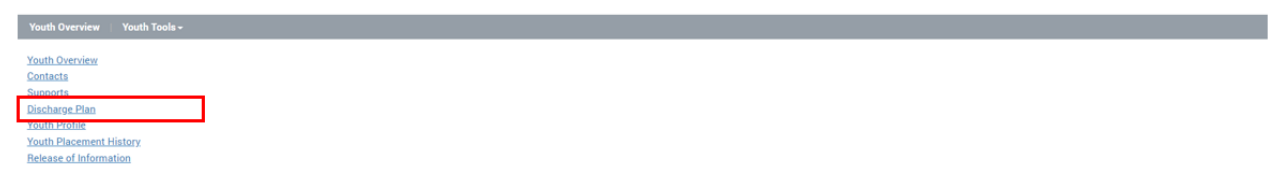

The **Discharge Plan** screen appears.

1. Click, Add Discharge Plan.

| Youth Overview 🔰 Youth Tools 🗸                 |                   |                                |
|------------------------------------------------|-------------------|--------------------------------|
| YOUTH NAME / ID:                               | GENDER, AGE, DOB: | STATUS:<br>Placement Aftercare |
| PLACEMENT DATES:<br>01/11/2021 - 09/02/2021    | FACILITY NAME:    | PLACING AGENCY.                |
| Discharge Plan                                 |                   |                                |
| No Discharge Plan found.<br>Add Discharge Plan |                   |                                |

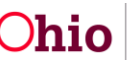

The **Discharge Plan Details** screen appears. Moving from left to right, complete the following tabs:

| Tab Name                      | Data Entry Required                                                           | Additional Instructions                                                                                                    |
|-------------------------------|-------------------------------------------------------------------------------|----------------------------------------------------------------------------------------------------|
| Discharge<br>Plan<br>Overview | Discharge Plan Begin Date<br>Reason for Admission<br>Discharge Caregiver Type |                                                                                                    |
| Placement<br>Services         | None                                                                          |                                                                                                    |
| Education                     | None                                                                          |                                                                                                    |
| Aftercare<br>Services         | None                                                                          |                                                                                                    |
| Supports                      | At least one <b>Support</b> record is required.                               | Entries could include contact information for<br>the county caseworker, probation officer,<br>Guardian Ad Litem, parents, etc. It will be<br>important to create a record for the<br>Discharge Caregiver whom the youth will be<br>released to by checking the box next to<br><b>Discharge Caregiver</b> in the Support record.<br>This entry must include an address<br>(otherwise, entering an address for a Support<br>record is optional). Full instructions can be<br>found in the SACWIS Knowledge Base<br>Article: Entering RTIS Youth Supports. |
| Approval                      | Completion is required                                                        | The <b>Approval</b> tab will indicate if any of the required fields have been missed.<br>Otherwise, the <b>Submit for Approval</b> button will be enabled. On click, the <b>Process</b><br><b>Approval</b> screen will appear, and users with the RTIS Worker role may route the discharge plan to their supervisor for approval or mark it Approved-Final if they have the role of RTIS Supervisor.                                                                                                    |

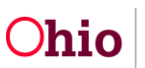

| Discharge Plan Overview          | Placement Services       | Education | Aftercare Services | s Supports Approval |                        |
|----------------------------------|--------------------------|-----------|--------------------|---------------------|------------------------|
| Discharge Summary                |                          |           |                    |                     |                        |
| Discharge Plan Begin Date:       |                          |           |                    |                     |                        |
| Reason for Admission: (expand    | l full screen)           |           |                    |                     |                        |
|                                  |                          |           |                    |                     |                        |
|                                  |                          |           |                    |                     |                        |
|                                  |                          |           |                    | 400                 | 0 characters remaining |
| Plan for Youth After Discharg    | je                       |           |                    |                     |                        |
| Discharge Caregiver Type:        |                          |           | ~                  |                     |                        |
| Additional Discharge Information | on: (expand full screen) |           |                    |                     |                        |
|                                  |                          |           |                    |                     |                        |
|                                  |                          |           |                    |                     |                        |
|                                  |                          |           |                    | 400                 | A characters remaining |

### **Completing a Review Discharge Plan (Discharge Summary)**

Once the Initial Discharge Plan has been approved, a review can be completed which will display the full array of questions to create a more comprehensive discharge summary. The information entered on the Initial Discharge Plan record is copied over to any review documents, so re-entry of data is not required. More information on completing a Review Discharge Plan can be found in the SACWIS Knowledge Base Article: <u>Creating a Review Discharge Plan in RTIS</u>.

- 1. Navigate to the Youth Overview screen.
- 2. Click the **review** hyperlink located to the left of the most recently approved **Discharge Plan** record found on the **Youth Overview**.

| Youth Overview Youth Tools -                       |              |                   |          |                                 |              |                                      |   |
|----------------------------------------------------|--------------|-------------------|----------|---------------------------------|--------------|--------------------------------------|---|
| YOUTH NAME / ID:                                   |              | GENDER, AGE, DOB: |          | STATUS:<br>Current Placement    |              |                                      |   |
| PLACEMENT DATES:<br>11/16/2021 -                   |              | FACILITY NAME:    |          | Direct / Out-of-State Placement |              |                                      |   |
| Discharge Plan                                     |              |                   |          |                                 |              |                                      |   |
| Result(s) 1 to 1 of 1 / Page 1 of 1                |              |                   |          |                                 |              |                                      |   |
| Discharge Plan Begin Date ① edit 11/16/2021 review | Created Date |                   | Facility | Placement Begin / End Date      | Plan Version | Type / Status<br>Initial<br>Approved | • |

The **Discharge Plan Details** screen appears. The questions which appear are listed below and should be answered accordingly:

- 1. On the **Discharge Plan Overview** tab, select **Monthly Review**, **Service Plan Review** or **Closure** from the **Review Type** drop-down menu (required).
- 2. Enter any pertinent **Review Details** (required).
- 3. Discharge Plan Begin Date will copy over from the Initial version.
- 4. Reason for Admission will copy over from the Initial version.

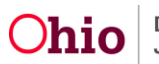

- 5. Enter **Summary of Youth's Adjustment and Results of the Placement** in the narrative box.
- 6. Enter **Reason for Discharge** in the narrative box.
- 7. Select or enter a **Proposed Discharge Date**.
- 8. The **Discharge Caregiver Type** will copy from the Initial plan, but can be edited.
- 9. The **Discharge Caregivers** information should populate from the **Support** record marked as Discharge Caregiver if the Discharge Caregiver Type is selected as Adoptive Home, Foster Care, Kinship-Relative, Kinship-Non-Relative, Out-of-State IVE-E Agency Custody/Guardianship or Parent(s). If the youth is being placed in another facility, the **Link Provider** button will appear and a search for the facility name can be performed so that information may pull forward.
- 10. Youth Released To: will display all individuals entered in the Supports and an Other value, which will allow users to enter the name of another individual who transported the youth from the facility at discharge.
- 11. Additional Discharge Information may be entered but is not a required field.

The remaining tabs should be completed as appropriate to record the services provided to the youth during placement, education information, aftercare services planned or provided and their supports. Instructions on how to complete these tabs can be found in the Knowledge Base Article <u>Creating a Review Discharge Plan in RTIS</u>.

| Discharge Plan Details           |                    |                       |                    |         |                               |   |
|----------------------------------|--------------------|-----------------------|--------------------|---------|-------------------------------|---|
| Workload > Youth Overview >      | Discharge Plan     |                       |                    |         |                               |   |
| YOUTH NAME / ID:                 |                    |                       | GENDER, AGE, DOB:  |         |                               |   |
|                                  |                    |                       |                    |         |                               |   |
| PLACEMENT DATES:                 |                    |                       | FACILITY NAME:     |         | PLAN VERSION/STATUS:          |   |
| 11/10/2021-                      |                    |                       |                    |         | 1.01/iii Pidgless(11/10/2021) |   |
| Discharge Plan Overview          | Placement Services | Education Aftercare S | ervices Supports A | pproval |                               |   |
| Review Details                   |                    |                       |                    |         |                               |   |
| Review Type:                     |                    |                       | _                  |         |                               |   |
|                                  |                    |                       | 3                  |         |                               |   |
| Review Details: (expand full sci | reen)              |                       |                    |         |                               |   |
|                                  |                    |                       |                    |         |                               |   |
|                                  |                    |                       |                    |         |                               |   |
|                                  |                    |                       |                    |         |                               | 4 |

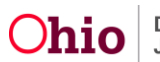

| Discharge Summary                                       |                                     |                                           |                               |
|---------------------------------------------------------|-------------------------------------|-------------------------------------------|-------------------------------|
| Youth being placed from out-of-state:<br>No             | Caretaker Structure:<br>Mother Only | Legal Guardian / Custodian:<br>Mama James | Legal Guardian / Custodian 2: |
| Discharge Plan Begin Date:<br>11/16/2021                |                                     |                                           |                               |
| Reason for Admission: (expand full screen)<br>Test      |                                     |                                           |                               |
|                                                         |                                     |                                           |                               |
| Summary of Youth's Adjustment and Results of the        | Placement: (expand full screen)     |                                           | 3996 characters remaining     |
|                                                         |                                     |                                           |                               |
| Reason for Discharge: (expand full screen)              |                                     |                                           | 4000 characters remaining     |
|                                                         |                                     |                                           |                               |
|                                                         |                                     |                                           | 4000 characters remaining     |
| Plan for Youth After Discharge                          |                                     |                                           |                               |
| Proposed Discharge Date:                                |                                     |                                           |                               |
| Discharge Caregiver Type:<br>Unknown/Not Yet Determined | ~                                   |                                           |                               |
| Youth Released To:                                      | ~                                   |                                           |                               |
| Additional Discharge Information: (expand full scree    |                                     |                                           |                               |
|                                                         |                                     |                                           |                               |
|                                                         |                                     |                                           | 4000 Characters remaining     |
|                                                         |                                     | Apply Save Cancel                         |                               |

#### **Recording Medications**

**Important:** As per 5101:2-5-17(B) (4), it is especially critical to document current prescription and nonprescription medications and any allergies to medications for the youth. Full instructions can be found on the Knowledge Base Article <u>Maintaining Youth</u> <u>Medical Information</u>. Entering this information while a discharge plan is in progress or prior to creating a discharge plan will allow this data to appear in the document. A summary of these instructions is detailed below:

- 1. Navigate to the Youth Overview screen.
- 2. Click, Youth Tools.

| Youth Overview Youth Tools -     |                   |                                 |
|----------------------------------|-------------------|---------------------------------|
| YOUTH NAME / ID:                 | GENDER, AGE, DOB: | STATUS:<br>Current Placement    |
| PLACEMENT DATES:<br>11/16/2021 - | FACILITY NAME:    | Direct / Out-of-State Placement |

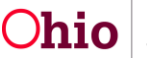

The Youth Tools drop-down menu will appear.

1. Click, Youth Profile.

| Vouth Overview   Youth Tools -                           |  |
|----------------------------------------------------------|--|
| Vorth Overview<br>Contacts<br>Supports<br>Discharce Plan |  |
| Youth Placement History<br>Release of Information        |  |

The Youth Profile page will appear.

2. Click, Person Tools.

| Dashboard                  | Workload | Youth Search | Administration - |                              |
|----------------------------|----------|--------------|------------------|------------------------------|
| Youth Profile Person Tools |          |              |                  |                              |
| YOUTH NAME / ID:           |          | GENDER       | R, AGE, DOB:     | STATUS:<br>Current Placement |

The Person Tools drop-down menu will appear.

3. Select Medication from the Person Tools.

| Dashboard                      | Workload           | Youth Search | Administration -   |  |
|--------------------------------|--------------------|--------------|--------------------|--|
| Youth Profile 🔰 Person Tools 🗸 |                    |              |                    |  |
| BASIC INFO                     | MEDICAL            |              | EDUCATION          |  |
| Basic Information              | Provider           |              | School Profile     |  |
| <u>Demographics</u>            | Treatment          |              | <u>Performance</u> |  |
| Additional                     | Medication         |              | Special Education  |  |
| Characteristics                | Immunization       |              |                    |  |
| Safety Hazards                 | Pregnancy/Parentin | g            | LEGAL              |  |
| Confidential Information       |                    |              | <u>Delinquency</u> |  |

The Manage Medical Information screen appears, defaulted to the Medication tab.

4. Click Add Medication.

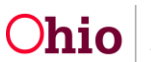

| lanage<br>Vorkload   | e Medical Inform                                                                                                    | erson Profile                                                                              |                                                                                                    |                                                                                                    |                                         |                  |
|----------------------|----------------------------------------------------------------------------------------------------|--------------------------------------------------------------------------------------------|----------------------------------------------------------------------------------------------------|----------------------------------------------------------------------------------------------------|-----------------------------------------|------------------|
| YOUTH<br>Dewitt,     | NAME / ID:<br>, Jimmy Chainsaw /                                                                                                    | 0000000                                                                                    | GENDER, A<br>Male, Age                                                                                                    | AGE, DOB:<br>00, MM/DD/YYYY                                                                                                    | STATUS:<br>Current Place                | ement            |
| Provi                | ider Treatme                                                                                                    | nt Medicat                                                                                 | ion Immunization                                                                                                    | Pregnancy/Parenting                                                                                                    |                                         |                  |
| Medicat              | tion                                                                                                    |                                                                                            |                                                                                                    |                                                                                                    |                                         |                  |
| Inclu                | de Created in Error                                                                                                    |                                                                                            |                                                                                                    |                                                                                                    |                                         |                  |
| Add                  | Medication                                                                                                    |                                                                                            |                                                                                                    |                                                                                                    |                                         |                  |
| Aud                  | Date Prescribed                                                                                                    | Discontinue Date                                                                           | Name / Do                                                                                                    | osage / Frequency                                                                                                    | Psychotropic Medical                    | tion             |
| edit                 | Date Prescribed [                                                                                                    | Discontinue Date                                                                           | Name / Do<br>ABC Medicine - 100mg / da                                                                                                    | osage / Frequency<br>8/                                                                                                    | Psychotropic Medical                    | tion             |
| edit                 | Date Prescribed [<br>10/10/2020<br>Notes: Up to 400 cha                                                                                                    | Discontinue Date<br>aracters displayed I                                                   | Name / Do<br>ABC Medicine - 100mg / da<br>here, showing an ellipses wi                                                                                                    | osage / Frequency<br>ay<br>hen running over 400 char                                                                                                    | Psychotropic Medical                    | tion             |
| edit<br>edit         | Date Prescribed         I           10/10/2020         I           Notes: Up to 400 cha         I           10/10/2020         I                                                                                                    | Discontinue Date<br>aracters displayed I<br>0/10/2021                                      | Name / Do<br>ABC Medicine - 100mg / da<br>here, showing an ellipses wi<br><medication name=""> - <dos< td=""><td>osage / Frequency<br/>ay<br/>hen running over 400 char<br/>sage&gt; / <frequency></frequency></td><td>Psychotropic Medical<br/>No<br/>Yes</td><td>CREATED IN ERROR</td></dos<></medication>                                                                                                    | osage / Frequency<br>ay<br>hen running over 400 char<br>sage> / <frequency></frequency>                                                                      | Psychotropic Medical<br>No<br>Yes       | CREATED IN ERROR |
| edit<br>edit         | Date Prescribed         E           10/10/2020         I           Notes: Up to 400 char         10/10/2020           Notes: Up to 400 char         10/10/2020                                                                                                    | Discontinue Date<br>aracters displayed 1<br>0/10/2021<br>aracters displayed 1              | Name / Do<br>ABC Medicine - 100mg / da<br>here, showing an ellipses wi<br><medication name=""> - <dos<br>here, showing an ellipses wi</dos<br></medication>                                                                                                    | osage / Frequency<br>ay<br>hen running over 400 char<br>sage> / <frequency><br/>hen running over 400 char</frequency>                                        | Psychotropic Medical<br>No<br>Yes       | CREATED IN ERROR |
| edit<br>edit<br>view | Date Prescribed         I           10/10/2020         I           Notes: Up to 400 cha         I           10/10/2020         II           Notes: Up to 400 cha         II           Notes: Up to 400 cha         III           Notes: Up to 400 cha         III | Discontinue Date<br>aracters displayed I<br>0/10/2021<br>aracters displayed I<br>0/10/2021 | Name / Do<br>ABC Medicine - 100mg / da<br>here, showing an ellipses wi<br><medication name=""> - <dos<br>here, showing an ellipses wi<br/><medication name=""> - <dos< td=""><td>osage / Frequency<br/>By<br/>hen running over 400 char<br/>sage&gt; / <frequency><br/>hen running over 400 char<br/>sage&gt; / <frequency></frequency></frequency></td><td>Psychotropic Medical<br/>No<br/>Yes<br/>No</td><td>CREATED IN ERROR</td></dos<></medication></dos<br></medication> | osage / Frequency<br>By<br>hen running over 400 char<br>sage> / <frequency><br/>hen running over 400 char<br/>sage&gt; / <frequency></frequency></frequency> | Psychotropic Medical<br>No<br>Yes<br>No | CREATED IN ERROR |

The Add Medication Information screen appears.

5. Select the **Medication Name** from the dropdown.

**Important:** If the selected medication is a **Psychotropic Medication**, the system will automatically check the box.

**Note:** If the medication is not listed, select **Other**, then enter the Medication Name in the **Other** text field. Select the **Psychotropic Medication** checkbox, if applicable.

- 6. Record the **Dosage**.
- 7. Record the **Frequency**.
- 8. Make a selection from the **Medication Required Daily** drop-down menu.
- 9. In the **Prescribed By** field, enter the name of the prescribing medical professional.
- 10. Enter the **Refills Prescribed**, if applicable.
- 11. Enter the **Date Prescribed**.
- 12. Enter the **Discontinue Date**, when applicable.
- 13. In the **Notes** field, enter any additional information about the medication (optional).
- 14. Complete the fields in the **Pharmacy Information** section (optional).
- 15. Click Save.

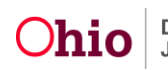

| Add Medication Information   |                   |                     |                   |                                |
|------------------------------|-------------------|---------------------|-------------------|--------------------------------|
| YOUTH NAME / ID:             | GENDER, AGE, DOB: |                     | STATUS:           |                                |
|                              |                   |                     | Current Placement |                                |
| Medication Information       |                   |                     |                   |                                |
| Medication Name: *           | ~                 |                     |                   |                                |
| Psychotropic Medication      |                   |                     |                   |                                |
| Dosage: Frequency:           |                   |                     |                   |                                |
|                              |                   |                     |                   |                                |
| Medication Required Daily: * |                   |                     |                   |                                |
|                              |                   |                     |                   |                                |
| Prescribed By: *             |                   | Refills Prescribed: |                   |                                |
|                              |                   |                     |                   |                                |
| Date Prescribed: *           | ŕ                 | Discontinue Date:   |                   |                                |
|                              | L                 |                     |                   |                                |
| Notes: (expand full screen)  |                   |                     |                   |                                |
|                              |                   |                     |                   |                                |
| L                            |                   |                     | 4                 | 2<br>1000 characters remaining |
| Pharmacy Information         |                   |                     |                   |                                |
| Pharmacy Name:               |                   |                     |                   |                                |
|                              |                   |                     |                   |                                |
| Location Details:            |                   |                     |                   |                                |
|                              |                   |                     |                   |                                |
|                              |                   |                     |                   | //<br>100 characters remaining |
| Phone: Ext:                  |                   | Fax:                |                   |                                |
|                              |                   |                     |                   |                                |
| Created In Error             |                   |                     |                   |                                |
|                              |                   |                     |                   |                                |
| Created By:                  |                   | Created Date:       |                   |                                |
| Source System Code:          |                   | Modified Date:      |                   |                                |
| -                            |                   |                     |                   |                                |
|                              |                   |                     |                   |                                |

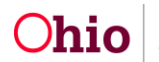

The **Medication** tab screen appears, displaying the newly added record in the Medication grid.

| Dashboard                  | Workload              | Youth Search          | Administration - |                        |                            |    |                         |  |
|----------------------------|-----------------------|-----------------------|------------------|------------------------|----------------------------|----|-------------------------|--|
| Your data has been saved.  |                       |                       |                  |                        |                            |    |                         |  |
| Manage Medical Information | DD.<br>on Profile     |                       |                  |                        |                            |    |                         |  |
| YOUTH NAME / ID:           |                       | GEN                   | DER, AGE, DOB:   |                        | STATUS:<br>Current Placeme | nt |                         |  |
| Provider Treatment Me      | dication Immunization | Pregnancy / Parenting |                  |                        |                            |    |                         |  |
| Medication                 |                       |                       |                  |                        |                            |    |                         |  |
| Include Created in Error   |                       |                       |                  |                        |                            |    |                         |  |
| Add Medication             |                       |                       |                  |                        |                            |    |                         |  |
|                            |                       |                       |                  |                        |                            |    |                         |  |
| Date Prescribed:           |                       | ue Date:              | Nam              | e / Dosage / Frequency |                            |    | Psychotropic Medication |  |

#### **Adding Diagnosed Characteristics for Medication Allergies**

- 1. Navigate to the Youth Profile for whom the allergy is to be documented.
- 2. Select **Characteristics** from the Person Tools.

| Dashboard                      | Workload         | Youth Search | Administration -   |
|--------------------------------|------------------|--------------|--------------------|
| Youth Profile 🔰 Person Tools 🗸 |                  |              |                    |
| BASIC INFO                     | MEDICAL          |              | EDUCATION          |
| Basic Information              | Provider         |              | School Profile     |
| <u>Demographics</u>            | <u>Treatment</u> |              | Performance        |
| Additional                     | Medication       |              | Special Education  |
| Characteristics                | Immunizatio      | <u>n</u>     |                    |
| <u>Safety Hazards</u>          | Pregnancy/P      | arenting     | LEGAL              |
| Confidential Information       |                  |              | <u>Delinquency</u> |

The **Characteristics** tab screen appears.

- 1. Select, **Medical**, from the **Characteristic Type** drop-down menu in the **Person Characteristics** grid.
- 2. Click Add Characteristic.

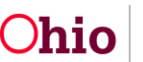

| Basic Demographics Additional Characteristics Safety Hazards Confidential Information                                                                                                    |
|----------------------------------------------------------------------------------------------------|
| Documented Person Characteristics                                                                                                    |
| The Characteristics Tab supports Federal Reporting by allowing the worker to record diagnoses of medical or mental health conditions and supports the recording of helpful information which may assist the worker when making placement decisions for a youth.                                                                                                   |
| A clinical assessment by a qualified medical or mental health professional has not yet been completed for this person. A qualified professional has conducted a clinical assessment of this person and has determined this person has no clinically diagnosed conditions (Medical, Mental Health/Substance Abuse, Prenatal/Birth, or Developmental/Intellectual). |
| Characteristics Filter Criteria                                                                                                    |
| Characteristic Type: Method:                                                                                                    |
| Include Created in Error                                                                                                    |
| Sort By :                                                                                                    |
| Filter                                                                                                    |
| Person Characteristics                                                                                                    |
| No characteristics found for this person.                                                                                                    |
| Characteristic Type:                                                                                                    |
|                                                                                                    |
| Apply Save Cancel                                                                                                    |

The Add Characteristics screen appears.

- 1. Make a selection(s) from the **Available Characteristics** grid (this will activate the Add feature). In this instance, choose **Allergies Drug** and move to the Selected Characteristics.
- 2. Select the appropriate radio button from the **Method** list. The selection made from the Method list will determine the type of additional information requested.
- 3. Click, Add (this will move the characteristic to the Selected Characteristics grid).
- 4. Click, Save.

| Characteristic Detail           | s                                     |          |                           |          |
|---------------------------------|---------------------------------------|----------|---------------------------|----------|
| Characteristic Type:<br>Medical |                                       |          |                           |          |
|                                 | Available Characteristics:            |          | Selected Characteristics: |          |
|                                 | Q Add All Add                         |          | Remove All Q              |          |
|                                 | AIDS                                  | <u>^</u> | Allergies - Drug          | <b>^</b> |
|                                 | Allergies - Environmental             |          |                           |          |
|                                 | Allergies - Food                      |          |                           |          |
|                                 | Asthma-No Treatment Required          |          |                           |          |
|                                 | Asthma-Treatment Required             |          |                           |          |
|                                 | Blind                                 |          |                           |          |
|                                 | Blood Disorder                        | -        |                           | -        |
|                                 | · · · · · · · · · · · · · · · · · · · |          | 4                         | •        |

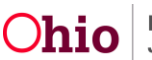

| Method:<br>Unknown<br>Self Reported<br>Observed<br>Clinically Diagnosed |                               |                           |
|-------------------------------------------------------------------------|-------------------------------|---------------------------|
| Diagnosed By:                                                           | Disgnosis Date:<br>05/03/2021 | End Date:                 |
| Additional Information: (expand full screen)                            |                               |                           |
| Created By:                                                             | Created Date:                 | 4000 characters remaining |
| Modified By:                                                            | Modified Date:                |                           |
| Source System Code:                                                     |                               |                           |
|                                                                         | Save                          |                           |

## **Printing the Discharge Plan**

To print a discharge plan report, click the report icon (<sup>1</sup>) located to the right of the discharge plan record on the Youth Overview or the Discharge Plan list page.

#### **Discharge Plan Record**

| Discharg | je Plan                     |              |          |                            |              |                               |   |
|----------|-----------------------------|--------------|----------|----------------------------|--------------|-------------------------------|---|
| Result(s | ) 1 to 1 of 1 / Page 1 of 1 |              |          |                            |              |                               |   |
|          | Discharge Plan Begin Date 3 | Created Date | Facility | Placement Begin / End Date | Plan Version | Type / Status                 |   |
| edit     | 11/16/2021                  | 12/13/2021   |          | 11/16/2021 -               | 1.01         | Monthly Review<br>In progress | • |

#### Youth Overview Screen

| Youth Overview Youth Tools -     |              |                                                 |                               |              |                |  |
|----------------------------------|--------------|-------------------------------------------------|-------------------------------|--------------|----------------|--|
| YOUTH NAME / ID:                 |              | GENDER, AGE, DOB:                               | STATUS:<br>Current Placemen   | t            |                |  |
| PLACEMENT DATES:<br>11/16/2021 - |              | FACILITY NAME:                                  | Direct / Out-of-Sta           | te Placement |                |  |
| Current Discharge Plan           |              |                                                 |                               |              |                |  |
| Discharge Plan<br>Begin Date     | Created Date | Facility                                        | Placement Begin /<br>End Date | Plan Version | Type / Status  |  |
| edit 11/16/2021                  | 12/13/2021   | Nicholas Residential Treatment Center for Youth | 11/16/2021 -                  | 1.01         | Monthly Review |  |

If you need additional information or assistance, please contact the OHIO RTIS/SACWIS Help Desk at: 614-466-0978, select #3, then select #5

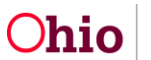